How to Install and Start the Smartphone app

#### How to download the app

Please search for "SUZUKI MOTORCYCLE GLOBAL SALON" on Google Play or App Store, and install the corresponding application. After the download is finished, please tap icon and start the app.

## Android

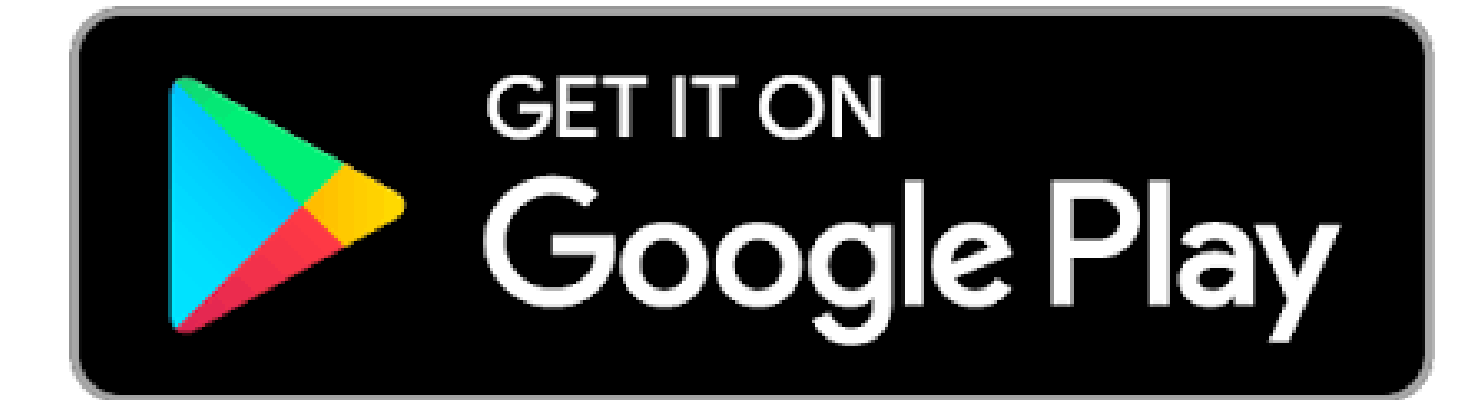

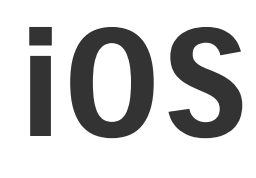

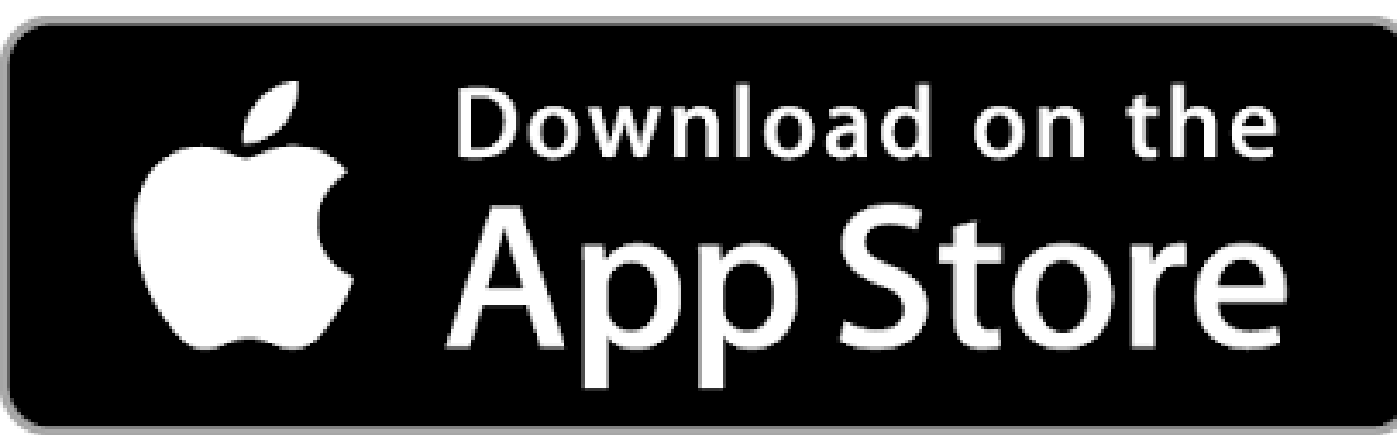

\*Google Play and the Google Play logo are trademarks of Google LLC.

### **APP ICON**

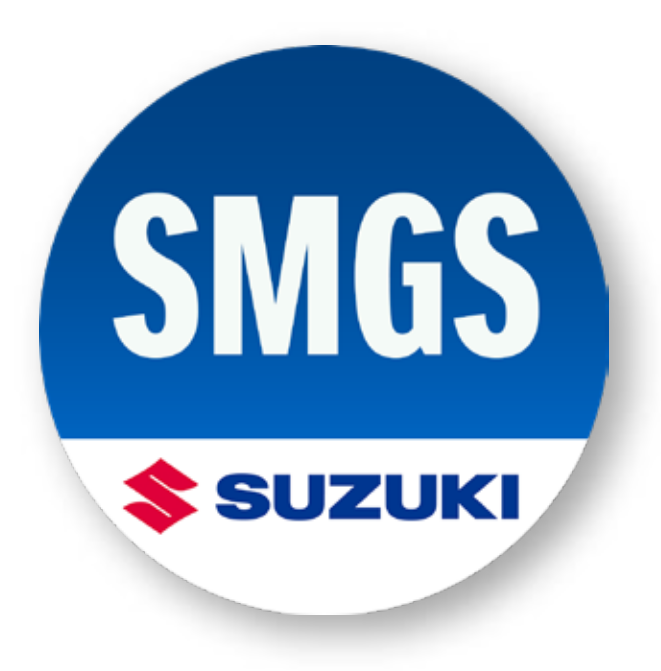

\*Apple and the Apple logo are trademarks of Apple Inc., registered in the U.S. and other countries. App Store is a service mark of Apple Inc., registered in the U.S. and other countries.

### **APP ICON**

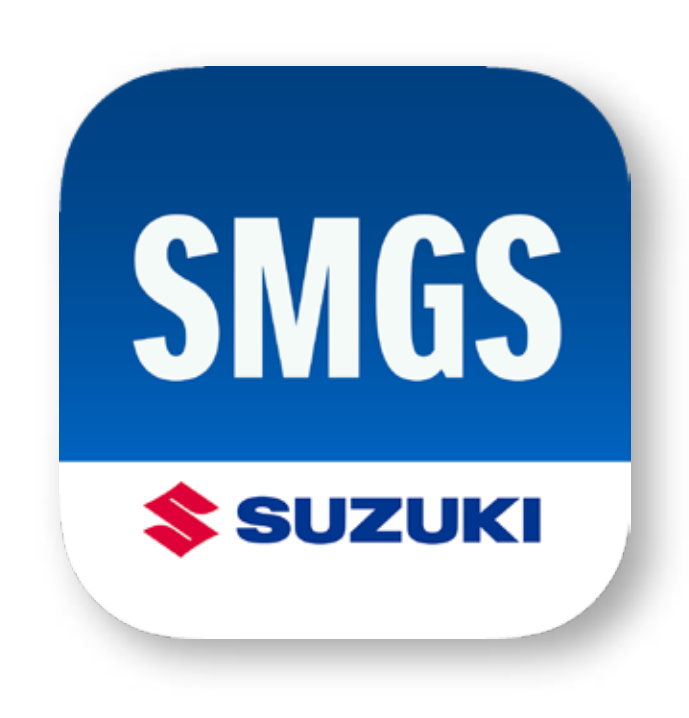

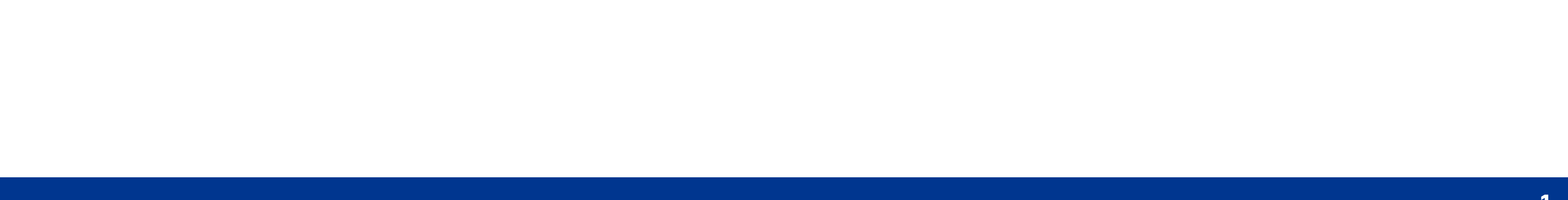

How to Install and Start the Application for Smartphone app

### If you use SUZUKI MOTORCYCLE GLOBAL SALON for the first time 1/4

If you check <1> that you are over 18 years old, the consent button <2> becomes active.

### SUZUKI MOTORCYCLE GLOBAL SALON

Please agree to read the Terms of Use and Privacy Policy

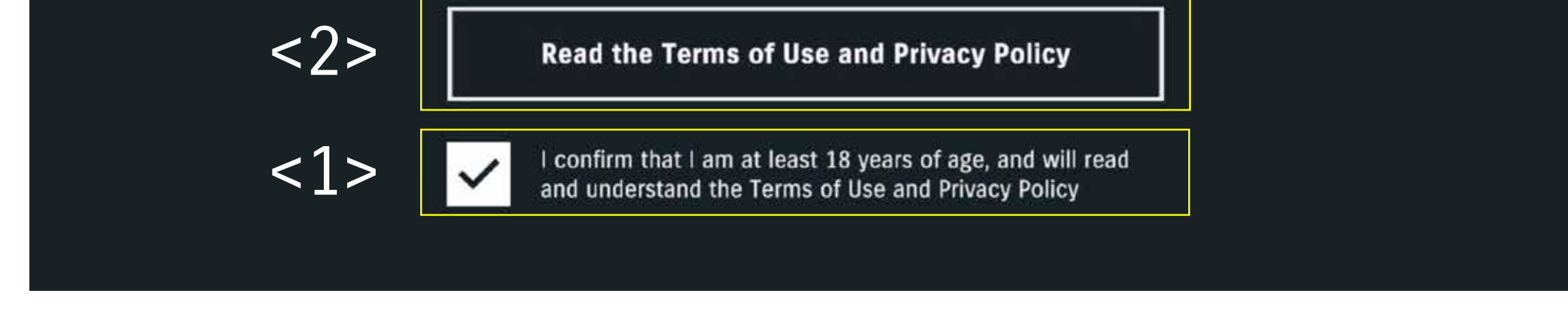

Please scroll through the Terms of Service and Privacy Policy to activate the consent button <3>.

### SUZUKI MOTORCYCLE GLOBAL SALON

#### **Terms of Use and Privacy Policy**

notify you of these, for example through a popup in the App.

Contact Us

We are Suzuki Motor Corporation, with registered address at 300 Takatsuka-cho, Minami-ku, Hamamatsu-shi, Shizuoka-ken, Japan. If you have any questions as to how we collect and process your personal information you can contact us by e-mail at support\_smgs@hhq.suzuki.co.jp.

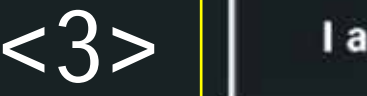

I agree to the Terms of Use and Privacy Policy

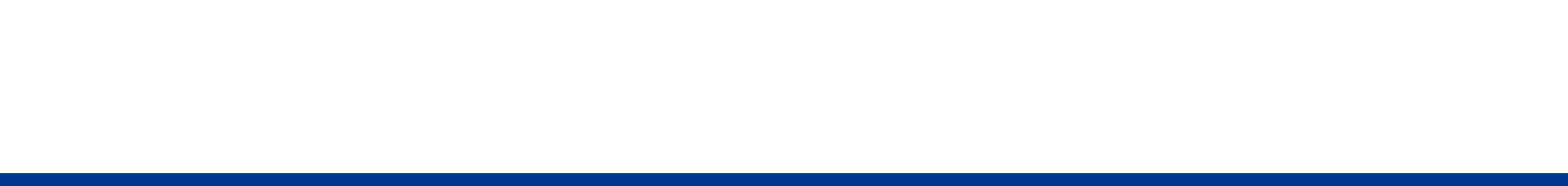

How to Install and Start the Application for Smartphone app

### If you use SUZUKI MOTORCYCLE GLOBAL SALON for the first time 2/4

Please enter the email address to register <4>, then tap the "SIGN UP" button <5>.

### SUZUKI MOTORCYCLE GLOBAL SALON

#### How to Register for the first time

Please fill in the following information and tap "SIGN UP" to send a Registration Code to your designated email. Once you have entered the Registration Code, your registration is complete.

**EMAIL ADDRESS** 

+

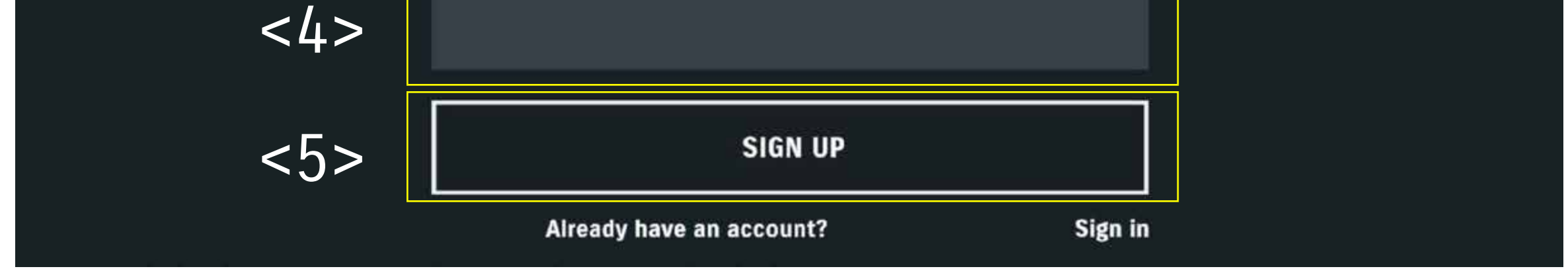

An email will be sent to the email address you registered in previous step. Please enter the Registration code <6> written in the email <7> and tap the "SUBMIT CODE" button <8>.

| Em  | nail Sample                                                                                                    |              |                  |                   |                                       |
|-----|----------------------------------------------------------------------------------------------------|--------------|------------------|-------------------|---------------------------------------|
|     | [SUZUKI MOTORCYCLE GLOBAL SALON] Email 🖶 🖸<br>Registration Code 🗩 愛信노レイ 🛪                                                                                                    | SUZUKI MOTOR |                  | SUZUKI MUTUKUYULE |                                       |
| -   | accounts@suzuki-motorcycle-global-salon.com 11:24 (0 分前) 合 🔦 To 自分 👻                                                                                                    |              |                  |                   | ULUBAL SALUN                          |
|     | [SUZUKI MOTORCYCLE GLOBAL SALON] User,                                                                                                    |              |                  |                   |                                       |
|     | Thank you for creating a new account for [SUZUKI MOTORCYCLE GLOBAL SALON].<br>In order to finish registering, please insert the following Registration Code into the launcher<br>software: |              |                  |                   | Please enter the code from your email |
| <6> | LBRZGM                                                                                                    | 0            | $\frown$         |                   | CODE                                  |
|     | Thank you for using SUZUKI MOTORCYCLE GLOBAL SALON.                                                                                                    |              | ( <del>`</del> < | :7>               |                                       |
|     |                                                                                                    |              |                  |                   |                                       |
|     |                                                                                                    |              |                  |                   |                                       |
|     |                                                                                                    |              | <                | <8>               | SUBMIT CODE                           |
|     |                                                                                                    |              |                  |                   |                                       |

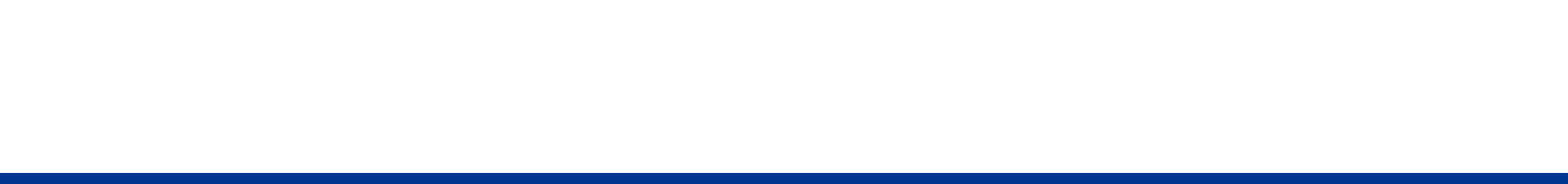

How to Install and Start the Application for Smartphone app

### If you use SUZUKI MOTORCYCLE GLOBAL SALON for the first time 3/4

After answering the questionnaire <9>, please tap the "REGISTER" button <10>.

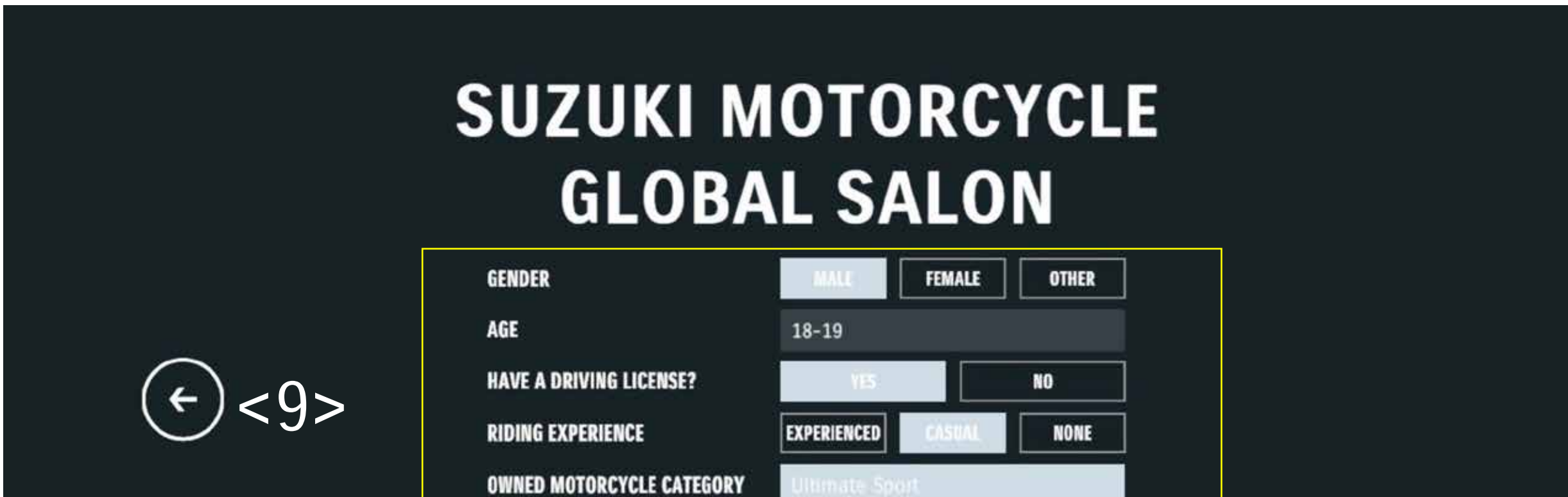

| OWNED MANUFACTURER     SUZUKI       ENGINE SIZE     1000~1100       <10>     REGISTER |      |                    |           |  |
|---------------------------------------------------------------------------------------|------|--------------------|-----------|--|
| <10>ENGINE SIZE 1000~1100   <10>   REGISTER                                           |      | OWNED MANUFACTURER | SUZUKI    |  |
| <10> register                                                                         |      | ENGINE SIZE        | 1000~1100 |  |
|                                                                                       | <10> | RE                 | GISTER    |  |

After set a password of any 8 characters or more <11>, please tap the "SET PASSWORD" button <12>.

|                     | SUZUKI MOTORCYCLE<br>GLOBAL SALON                             |
|---------------------|---------------------------------------------------------------|
| <del>(</del> ) <11> | PASSWORD<br>CONFIRM PASSWORD                                  |
| <12>                | SET PASSWORD<br>*Your password must be at least 8 characters. |

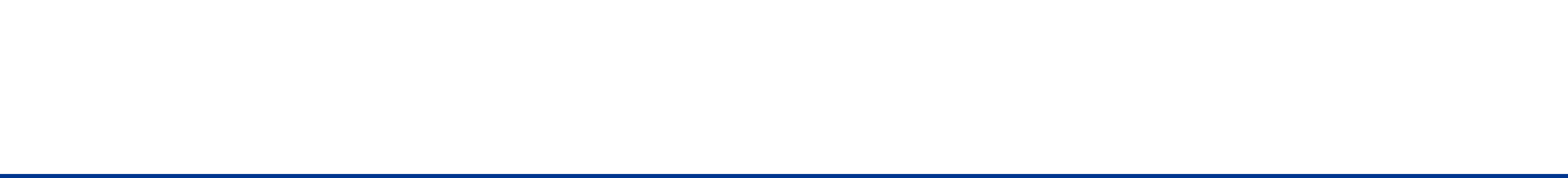

How to Install and Start the Application for Smartphone app

### If you use SUZUKI MOTORCYCLE GLOBAL SALON for the first time 4/4

After set any nickname you like <13>, please tap the "START" button <14>.

|                     | SUZUKI MOTORCYCLE<br>GLOBAL SALON |  |
|---------------------|-----------------------------------|--|
| ( <del>)</del> <13> | NICKNAME                          |  |

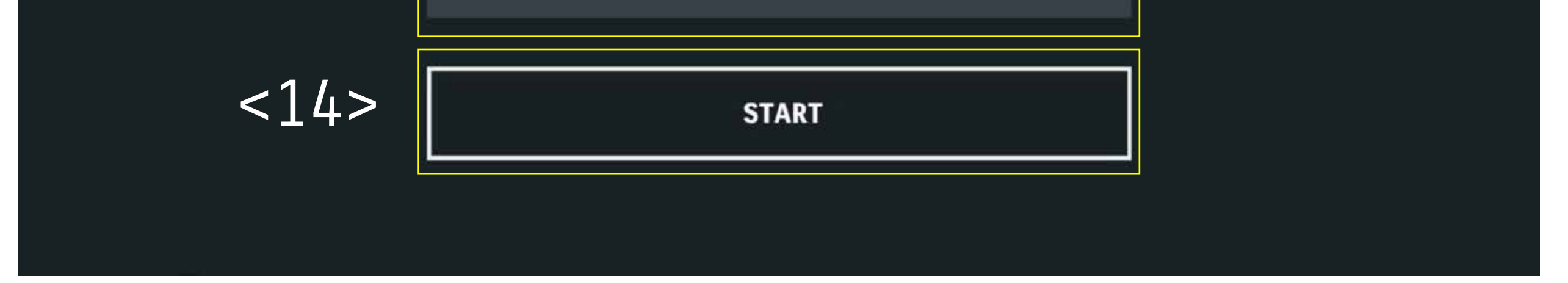

When user registration is completed, the opening movie will be played.

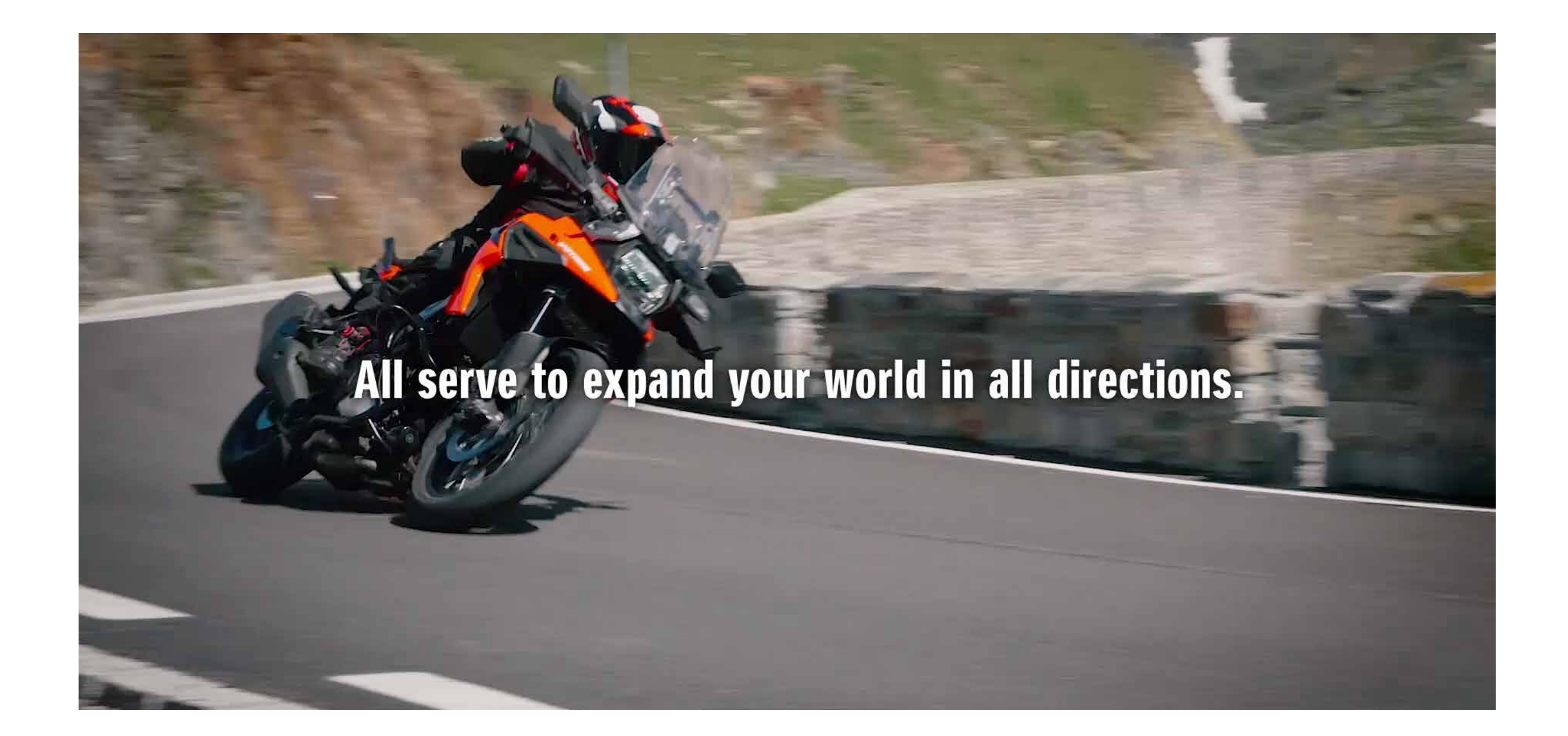

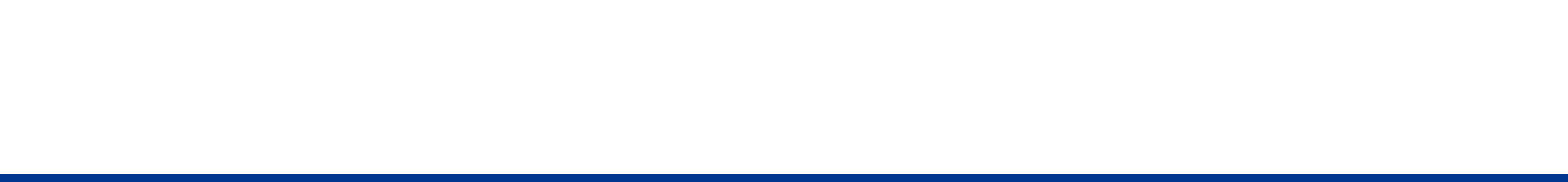

How to Install and Start the Application for Smartphone app

If you already have a PC version account for the SUZUKI MOTORCYCLE GLOBAL SALON

If you check <1> that you are over 18 years old, the consent button <2> becomes active.

| SUZUKI MOTORCYCLE<br>GLOBAL SALON                           |   |
|-------------------------------------------------------------|---|
| Please agree to read the Terms of Use<br>and Privacy Policy |   |
|                                                             | ] |

6

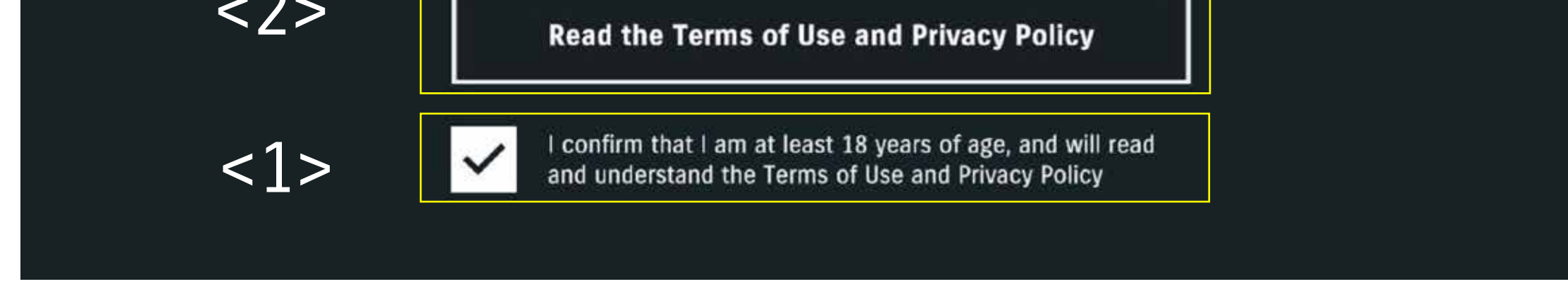

Please scroll through the Terms of Service and Privacy Policy to activate the consent button <3>.

### SUZUKI MOTORCYCLE GLOBAL SALON

#### **Terms of Use and Privacy Policy**

notify you of these, for example through a popup in the App.

Contact Us

<3>

We are Suzuki Motor Corporation, with registered address at 300 Takatsuka-cho, Minami-ku, Hamamatsu-shi, Shizuoka-ken, Japan. If you have any questions as to how we collect and process your personal information you can contact us by e-mail at support\_smgs@hhq.suzuki.co.jp.

I agree to the Terms of Use and Privacy Policy

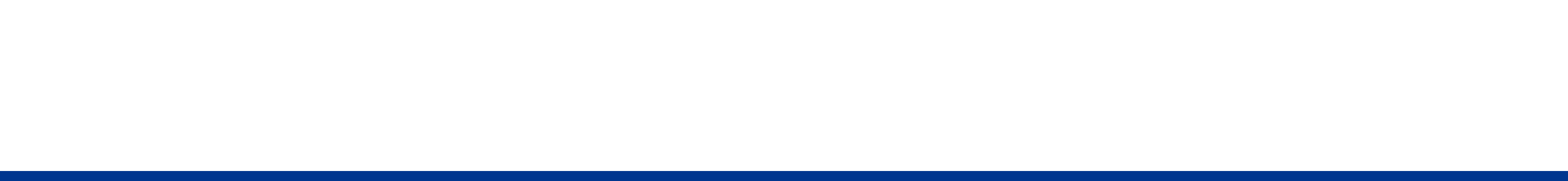

How to Install and Start the Application for Smartphone app

# If you already have a PC version account for the SUZUKI MOTORCYCLE GLOBAL SALON

Please tap the "Sign in" button <4> at the bottom of the screen.

### SUZUKI MOTORCYCLE GLOBAL SALON

#### How to Register for the first time

Please fill in the following information and tap "SIGN UP" to send a Registration Code to your designated email. Once you have entered the Registration Code, your registration is complete.

#### **EMAIL ADDRESS**

2/2

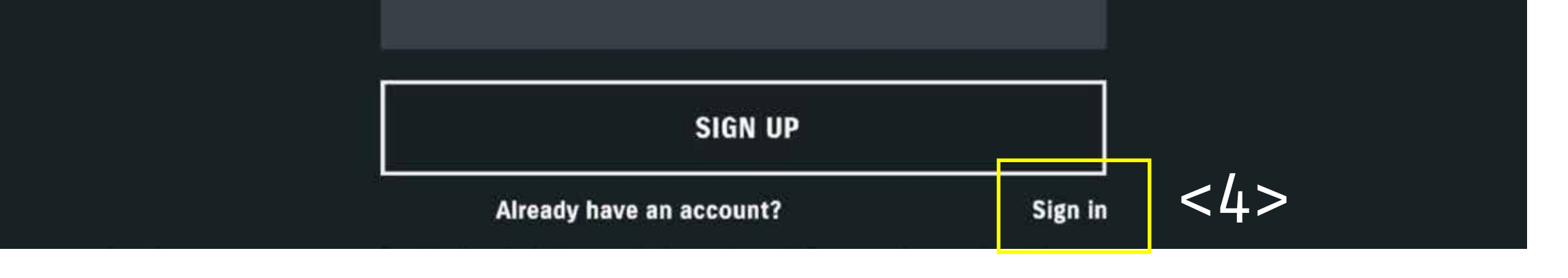

Please enter the email address and password of your account for the SUZUKI MOTORCYCLE GLOBAL SALON you have already registered<5><6>, and tap the "LOGIN" button<7>. When login is completed, the opening movie will be played.

|   |    | SUZUKI MOTORCYCLE<br>GLOBAL SALON |
|---|----|-----------------------------------|
| C | 5> | EMAIL ADDRESS                     |
| < | 6> | PASSWORD                          |
|   | 7、 | LOGIN                             |

#### **OPENING MOVIE**

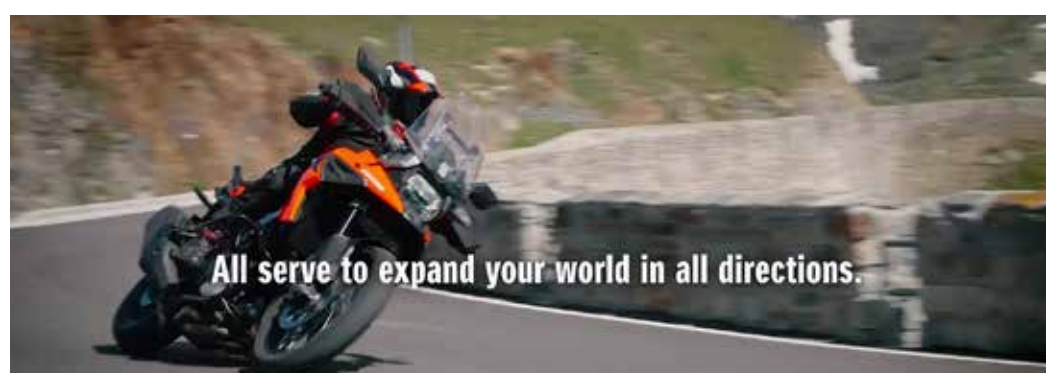

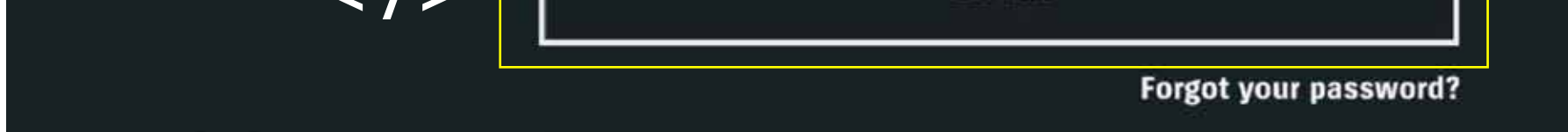

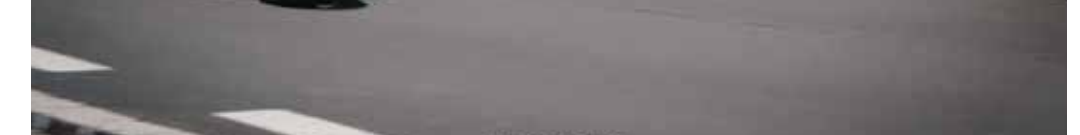

How to Install and Start the Application for Smartphone app

### How to Reset Password (If you forgot your password)

|                  | SUZUKI MOTO<br>GLOBAL S/ | ORCYCLE<br>Alon       |          |
|------------------|--------------------------|-----------------------|----------|
| $\frown$         | EMAIL ADDRESS            |                       |          |
| ( <del>¢</del> ) | PASSWORD                 |                       |          |
|                  |                          |                       |          |
|                  | LOGIN                    |                       | <b>-</b> |
|                  |                          | Forgot your password? | <a></a>  |

Please click the "Forgot your password ?" button. <A>

#### **SUZUKI MOTORCYCLE GLOBAL SALON**

 $( \mathbf{\epsilon} )$ 

| Registration Email Address | _       |
|----------------------------|---------|
|                            | <b></b> |
| SUBMIT                     |         |

|    |         | SUZUKI MOTORCYCLE<br>GLOBAL SALON<br>ENTER THE PASSWORD RESET CODE |  |
|----|---------|--------------------------------------------------------------------|--|
| -) | <c></c> | ENTER NEW PASSWORD                                                 |  |

Please enter the email address you registered <B>. After entering your email address, a confirmationemail including the reset code <C> from "accounts@suzuki-motorcycle-global-salon.com" will be sent automatically to the registered address.

| SUZUKI MOTORCYCLE GLOBAL SALON] Password                                                                                                    |                               |                                                                                                    |  |  |  |  |  |
|----------------------------------------------------------------------------------------------------|-------------------------------|----------------------------------------------------------------------------------------------------|--|--|--|--|--|
| ◆<br>[SUZUKI MOTORCYCLE GLOBAL SALON] Password<br>Reset Token<br>) 受信トレイ×<br>accounts@suzuki-motorcycle-global-salon.com<br>16:27 (1 分前) ☆<br>ご<br>SUZUKI MOTORCYCLE GLOBAL SALON User,<br>Thank you for using SUZUKI MOTORCYCLE GLOBAL SALON.<br>Someone has requested a password reset token for the account registered with this email address.<br>Please input the following code into the launcher to continue:<br>CNRDVQ<br><c><br/>Thank you for using SUZUKI MOTORCYCLE GLOBAL SALON!<br/>Mark you for using SUZUKI MOTORCYCLE GLOBAL SALON!</c>                                                                                         | ample of a confirmation email |                                                                                                    |  |  |  |  |  |
| SUZUKI MOTORCYCLE GLOBAL SALON] Password Reset Token ➤ 受信トレイ× accounts@suzuki-motorcycle-global-salon.com 16:27 (1分前) ☆ ▲ : SUZUKI MOTORCYCLE GLOBAL SALON User, Thank you for using SUZUKI MOTORCYCLE GLOBAL SALON. Someone has requested a password reset token for the account registered with this email address. Please input the following code into the launcher to continue: CNRDVQ  C<> Thank you for using SUZUKI MOTORCYCLE GLOBAL SALON! Management of the second registered with this email address. Please input the following code into the launcher to continue: INRDVQ  C<> Thank you for using SUZUKI MOTORCYCLE GLOBAL SALON! |                               |                                                                                                    |  |  |  |  |  |
| accounts@suzuki-motorcycle-global-salon.com 16:27 (1 分前) ☆                                                                                                    |                               | [SUZUKI MOTORCYCLE GLOBAL SALON] Password 🛛 🖶 🖸<br>Reset Token ⋗ 受信トレイ×                                                                                            |  |  |  |  |  |
| SUZUKI MOTORCYCLE GLOBAL SALON User,<br>Thank you for using SUZUKI MOTORCYCLE GLOBAL SALON.<br>Someone has requested a password reset token for the account registered with this email address.<br>Please input the following code into the launcher to continue:<br>CNRDVQ     CNRDVQ                                                                                                    |                               | accounts@suzuki-motorcycle-global-salon.com 16:27 (1 分前) 🔥 🔦                                                                                                    |  |  |  |  |  |
| Thank you for using SUZUKI MOTORCYCLE GLOBAL SALON.<br>Someone has requested a password reset token for the account registered with this email address.<br>Please input the following code into the launcher to continue:<br>CNRDVQ くC><br>Thank you for using SUZUKI MOTORCYCLE GLOBAL SALON!                                                                                                    |                               | SUZUKI MOTORCYCLE GLOBAL SALON User,                                                                                                    |  |  |  |  |  |
| Someone has requested a password reset token for the account registered with this email address.<br>Please input the following code into the launcher to continue:<br>CNRDVQ くC><br>Thank you for using SUZUKI MOTORCYCLE GLOBAL SALON!<br>(                                                                                                    |                               | Thank you for using SUZUKI MOTORCYCLE GLOBAL SALON.                                                                                                    |  |  |  |  |  |
| CNRDVQ <c> Thank you for using SUZUKI MOTORCYCLE GLOBAL SALON!</c>                                                                                                    |                               | Someone has requested a password reset token for the account registered with this email address.<br>Please input the following code into the launcher to continue: |  |  |  |  |  |
| Thank you for using SUZUKI MOTORCYCLE GLOBAL SALON!                                                                                                    |                               | CNRDVQ <c></c>                                                                                                    |  |  |  |  |  |
| ▲ 返信 ➡ 転送                                                                                                    |                               | Thank you for using SUZUKI MOTORCYCLE GLOBAL SALON!                                                                                                    |  |  |  |  |  |
|                                                                                                    |                               |                                                                                                    |  |  |  |  |  |
|                                                                                                    |                               |                                                                                                    |  |  |  |  |  |

Please enter the reset code <C> included in the email that was automatically sent, and then enter a new password at least 8 characters as you like. <D>

8

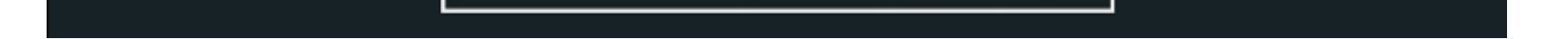

VERIFY CODE AND SUBMIT NEW PASSWORD

<D>